# Product Size Chart for WooCommerce - Documentation

Display customizable size charts in multiple units (inches, centimeters, etc.) on your WooCommerce product pages.

## Installation and Activation

1. Download the .zip file for Product Size Chart for WooCommerce.

2. Go to: WordPress Admin > Plugins > Add New to upload the file you downloaded with Choose File

3. Now, Install and Activate the extension.

More information at: Install and Activate Plugins/Extensions.

# Adding a New Size Chart

To access the Product Size Chart for WooCommerce plugin, go to Products and click on Size

#### Charts

Here, you will find the following configuration.

- 1. Enable Size Chart: Check to Enable/Disable Size Chart
- 2. Priority: Set the size chart priority
- 3. Button Title: Enter title for button to display
- 4. **Icon:** Select icon to display on front-end (the size chart will be display on a popup when customer click on the icon)
- 5. **Featured Image Position:** Choose image position on the size chart (please upload the Featured Image in the right side)
- 6. **Size Chart Content:** Write content that will be displayed on the top of size charts (leave it empty if you don't want to display content)
- 7. **Size Chart:** Enter button title of size chart (this will be displayed as a tab if you add another size unit, **for example Inches**).
- 8. Add More Rows
- 9. Add More Columns
- 10. Size Chart in Other Unit: Enable this if you want to display sizes in other unit as well.

11. Enter the title of other unit that will be displayed as a tab in popup and customers will switch to (**for example Centimeters**). Just like the above unit, you can add more rows and columns in this unit as well.

| Product Size Chart        |                                                                                                    |                                                                            |                                            | ~ ~ *         |
|---------------------------|----------------------------------------------------------------------------------------------------|----------------------------------------------------------------------------|--------------------------------------------|---------------|
| Enable size chart         | $\checkmark$                                                                                                    |                                                                            |                                            |               |
| Priority                  |                                                                                                    |                                                                            |                                            |               |
| 2                         |                                                                                                    | _                                                                          |                                            |               |
| Button title              | Size Chart                                                                                                    | ]                                                                          |                                            |               |
| 4                         | Unselect     Unselect     Unselect | n. Text is mandatory to display th                                         | e button.                                  |               |
| Featured image position 5 | <ul> <li>Unselect</li> <li>Before chart table</li> <li>After chart table</li> <li>Left to chart table</li> <li>Right chart table</li> <li>Note: Please first select the fea<br/>Images above and below the s</li> </ul>                                                                                                    | tured image and select the positi<br>ize table will display in their actua | on to display it from the give<br>al size. | en positions. |
| Size chart content        | Add Media                                                                                                    |                                                                            |                                            | Visual Text   |
| -                         | Paragraph <b>T B 7</b>                                                                                                    | = = <b>(</b> = = =                                                         |                                            | Visual        |
| Size chart 7              | no ensure you select the<br>measurements in the size<br>chart provides the detail                                                                                                    | e chart below. Accurate sizing<br>s you need                               | g is essential for a great fi              | t, and this   |
|                           | + -                                                                                                    | + -                                                                        | + -                                        |               |
|                           | Size                                                                                                    | Chest                                                                      | Waist                                      |               |
|                           | S                                                                                                    | 39-40                                                                      | 41-42                                      |               |
|                           | M                                                                                                    | 37-38                                                                      | 39-40                                      |               |
|                           |                                                                                                    | 39-40                                                                      | 41-42                                      | + -           |
|                           | XL                                                                                                    | 41-42                                                                      | 43-44                                      |               |
|                           | XXL                                                                                                    | 43-44                                                                      | 45-46                                      | + -           |
| Size chart in other unit  | Import Export Down                                                                                                    | load Sample CSV                                                            |                                            |               |
|                           | Centimeters                                                                                                    |                                                                            |                                            |               |
|                           | + -                                                                                                    | + -                                                                        | + -                                        |               |
|                           | Size                                                                                                    | Chest                                                                      | Waist                                      | + -           |
|                           | S                                                                                                    | 84-89                                                                      | 69-74                                      | + -           |
|                           | Μ                                                                                                    | 90-95                                                                      | 75-80                                      |               |
|                           | L                                                                                                    | 96-101                                                                     | 81-86                                      | + -           |
|                           | XL                                                                                                    | 102-107                                                                    | 87-92                                      | + -           |
|                           | XXL                                                                                                    | 107-112                                                                    | 92-97                                      | + -           |
|                           | Import Export Down                                                                                                    | load Sample CSV                                                            |                                            |               |

Now Scroll down and you will find the following settings:

- 1. Display size chart to Specific Customers.
- 2. Display size chart to **Specific Customers Roles** (for example, wholesaler & not logged-in users).
- 3. Display size chart to **Specific Countries.**
- 4. Choose Specific **Products** to display size chart on.
- 5. Choose Specific **Categories** to display size chart on.
- 6. Choose Specific **Product Tags** to display size chart on.

| User roles & Customers |   |                                         | ~ ~ * |
|------------------------|---|-----------------------------------------|-------|
| Registered Customers   |   | Search Customers                        |       |
| Customer Roles         | 2 | Select Customer Roles                   |       |
| Select Countries       | 3 | Select Country                          |       |
|                        |   | Leave empty to apply for all countries. |       |
| Products & Categories  |   |                                         | ~ ~ * |
| Select Products        | 4 | Search Products                         |       |
| Select Categories      | 5 | Search Categories                       |       |
| Select Tags            | 6 | Search Tags                             |       |

## **General Settings**

To access **General Settings**, Navigate to **WooCommerce** > **Settings** > and then click on **Size Chart** and then **General**.

Here, you will find the following settings

- 1. Display Size Chart as:
  - a. Tab: This will create a separate tab for size chart
  - b. **Button**: Size chart will be displayed in customized popup when customer click on button.
- 2. Display Size Chart Button: Choose the position of size chart button.
- 3. **Popup Position:** Choose size chart popup position.
- 4. Popup Animation: Choose the size chart popup animation.

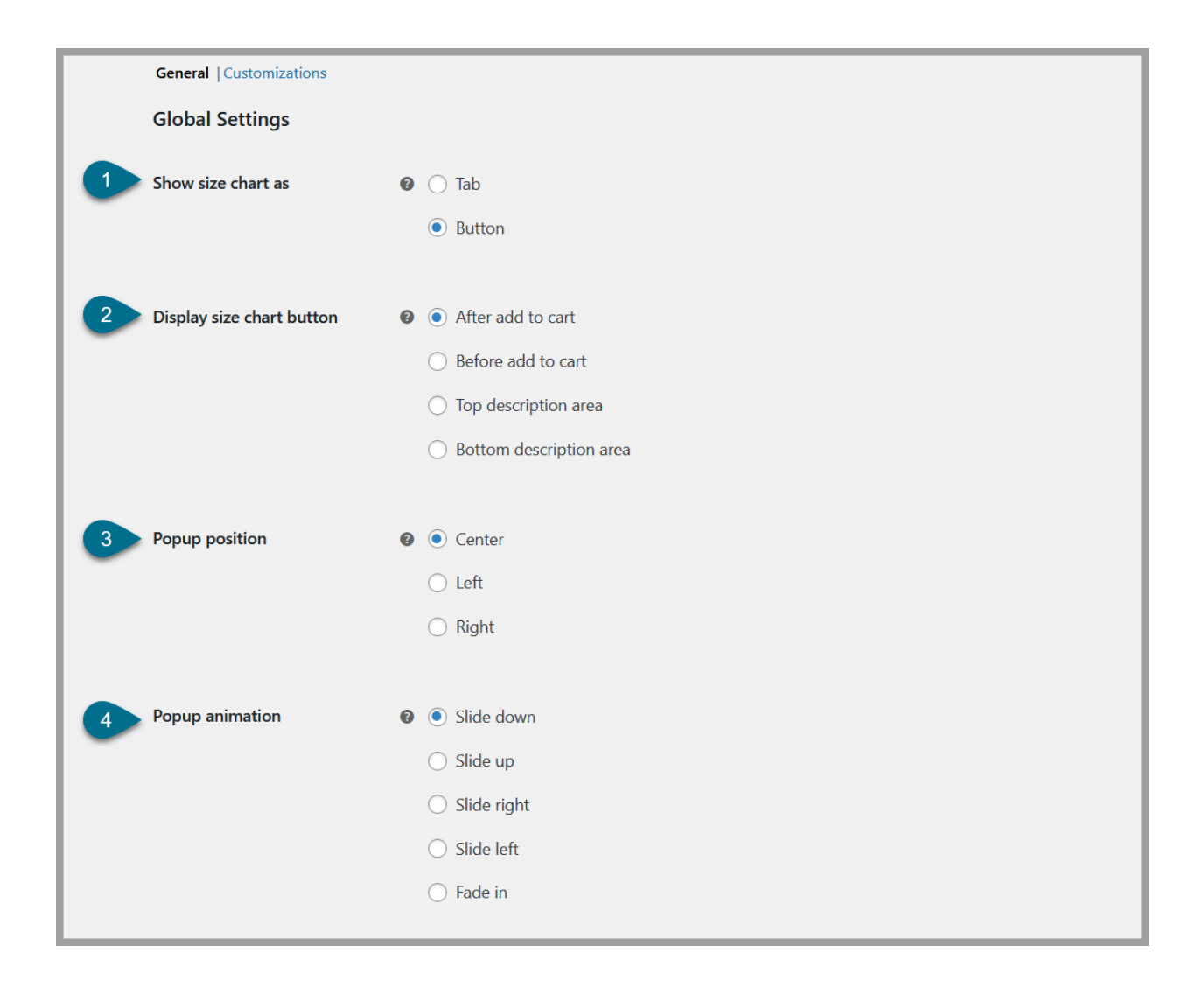

## **Customization:**

To customize the size chart popup, navigate to **WooCommerce** > **Settings** > **Size Chart** > and then Click on **Customization**.

Here, you will find the following settings.

- 1. Size chart button text color: Customize the text color of your size chart button.
- 2. **Size chart button background color:** Set the background color of your size chart button.
- 3. Content background color: Control the background color of the size chart content area.
- 4. **Table text color:** Choose the color of the text within the size chart table.
- 5. **Table text size:** Adjust the font size of the text in the size chart table.
- 6. **Table border color:** Set the color of the borders around the size chart table.

- 7. **Header background color:** Customize the background color of the size chart table header.
- 8. Header text color: Choose the text color for the size chart table header.
- 9. Header text size: Adjust the font size of the text in the size chart table header.
- 10. Even rows background color: Set the background color for even rows in the table.
- 11. Even rows text color: Choose the text color for even rows in the table.
- 12. Odd rows background color: Set the background color for odd rows in the table.
- 13. Odd rows text color: Choose the text color for odd rows in the table.
- 14. **First size table button background color:** Customize the background color of the first unit button.
- 15. First size table button text color: Customize the text color of the first unit button.
- 16. **Second size table button background color:** Customize the background color of the second unit button.
- 17. Second size table button text color: Customize the text color of the second unit button.
- 18. Custom CSS: Add custom CSS to further style your size chart.

|    | General   Customizations        |                  |  |  |  |  |  |
|----|---------------------------------|------------------|--|--|--|--|--|
|    | Size chart button customization |                  |  |  |  |  |  |
|    |                                 |                  |  |  |  |  |  |
|    | Size chart button text color    | #ffffff          |  |  |  |  |  |
|    |                                 |                  |  |  |  |  |  |
| 2  | Size chart button background    | <b>8</b> #3aa80e |  |  |  |  |  |
|    |                                 |                  |  |  |  |  |  |
|    | Size chart table customization  |                  |  |  |  |  |  |
|    | Content background color        | Harfford         |  |  |  |  |  |
|    | Content background color        |                  |  |  |  |  |  |
|    | Table text color                | #00000           |  |  |  |  |  |
| -  |                                 |                  |  |  |  |  |  |
| 6  | Table text size                 |                  |  |  |  |  |  |
|    |                                 |                  |  |  |  |  |  |
| 6  | Table border color              | <b>2</b> #4a5a34 |  |  |  |  |  |
| -  |                                 |                  |  |  |  |  |  |
|    | Header background color         | <b>e</b> #8ba57d |  |  |  |  |  |
| -  | -                               |                  |  |  |  |  |  |
| 8  | Header text color               |                  |  |  |  |  |  |
| -  |                                 |                  |  |  |  |  |  |
| 9  | Header text size                | 16               |  |  |  |  |  |
| -  |                                 |                  |  |  |  |  |  |
| 10 | Even rows background color      | #e5eee2          |  |  |  |  |  |
| -  |                                 |                  |  |  |  |  |  |
| 11 | Even rows text color            | <b>e</b> #000000 |  |  |  |  |  |
| -  |                                 |                  |  |  |  |  |  |
| 12 | Odd rows background color       | #ffffff          |  |  |  |  |  |
|    |                                 |                  |  |  |  |  |  |
| 13 | Odd rows text color             | #000000          |  |  |  |  |  |
|    |                                 |                  |  |  |  |  |  |
| 14 | First size table button         | #6e9b2b          |  |  |  |  |  |
| -  | Suchgiouna color                |                  |  |  |  |  |  |
| 15 | First size table button text    | e #t2f4ef        |  |  |  |  |  |
|    | color                           |                  |  |  |  |  |  |
| 16 | Second size table button        | e #e4ebda        |  |  |  |  |  |
|    | background color                |                  |  |  |  |  |  |
| 17 | Second size table button text   | #6e9b2b          |  |  |  |  |  |
| -  | color                           |                  |  |  |  |  |  |
| 18 | Custom CSS                      | 0                |  |  |  |  |  |
|    |                                 |                  |  |  |  |  |  |